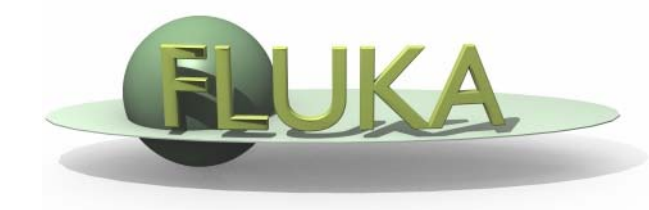

# **FLUKA - Basics**

#### 7<sup>th</sup> FLUKA Course NEA Paris, Sept.29-Oct.3, 2008

### How to download and install Fluka

Two ways of downloading the FLUKA software:

- From the FLUKA website <u>http://www.fluka.org</u>
- From NEA databank <u>http://www.nea.fr</u> through the liaison officer from your institute
- It is mandatory to be registered as FLUKA user. Follow the following link:

http://www.fluka.org/download.html

After registration (or using your user-id and password) normally you can then proceed in downloading the latest official release version.

Before continuing we just need to find out one more thing, the '**shell**' you're using on your computer (mostly **bash** or **tcsh**). For this purpose please issue the following command in a terminal window:

#### echo \$SHELL

You will then get as a results the current shell which is used on your computer, *i.e.*, one of the following:

/bin/bash /bin/tcsh

### How to download and install Fluka

First identify the location of the FLUKA distribution file: fluka2008.3-linuxAA.tar.gz. Depending on the OS and the method you used most probably will be located in one of the following directories:

/media/FLUKA/Software *# in case you are using the USB stick* \$HOME # if you downloaded from the web or **\$HOME**/Desktop # -//- depending on your browser We will create a directory FLUKA under your home directory to install FLUKA. The following commands issued from a terminal/console window will perform the entire installation. cd # change directory to your home mkdir FLUKA # create a directory called FLUKA cd FLUKA *# change to the FLUKA directory* tar xzf /media/disk/Software/fluka2008.3-linuxAA.tar.gz # expand the FLUKA package export FLUPRO=\$HOME/FLUKA # set FLUPRO in **bash** shell or similar # set FLUPRO in **tcsh** shell or similar

or setenv FLUPRO \$HOME/FLUKA make

# compile FLUKA

#### Persistent settings

The only thing left to do is to make these settings persistent on your computer, *i.e.*, you don't have to set the environment variable again when you open a new terminal or log into your computer. We will thus add the following lines into your shell configuration file in your main directory.

bash users:

cd

emacs [or any editor] .bashrc "go to the end of the document and add the following" export FLUPRO=\${HOME}/FLUKA export PATH=\${PATH}:\$FLUPRO:\$FLUPRO/flutil

tcsh users:

cd

emacs [or any editor] .tcshrc "go to the end of the document and add the following" setenv FLUPRO \${HOME}/FLUKA setenv PATH \${PATH}:\$FLUPRO:\$FLUPRO/flutil

The changes will be activated on the next login or if you type the command source .bashrc source .tcshrc

### FLUKA directory structure

The tar command will create the following directory structure in your fluka installation directory: ~/FLUKA

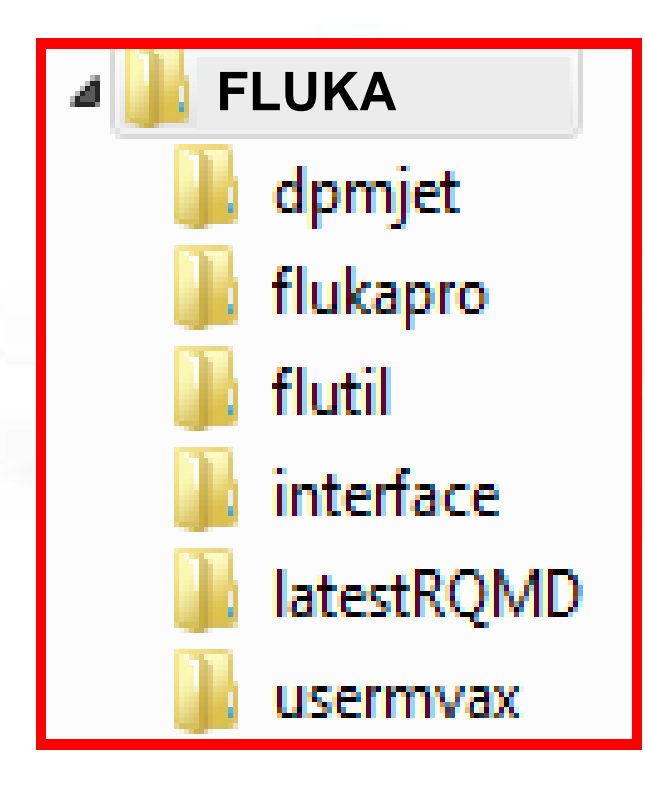

Root directory of FLUKA DPMJET data files All FLUKA commons Utility programs and scripts Interface libraries to DPMJET Interface libraries to rQMD Fortran user routines

# FLUKA release: main directory \$FLUPRO

#### Main Library:

#### libflukahp.a (object collection)

#### Physics data files:

sigmapi.bin elasct.bin brems\_fin.bin cohff.bin gxsect.bin neuxsc-ind\_260.bin neuxsc-ind 72.bin nuclear.bin fluodt.dat e6r1nds3.fyi jef2.fyi jendl3.fyi xnloan.dat

**Basic Scripts: (in \$FLUPRO/flutil)** rfluka Ifluka fff **Random Number seed** random.dat **Important Directories** all fluka commons flukapro/ user routines usermvax/ flutil/ general utilities

### What's inside the physics data files:

sigmapi.bin: pion-N double-diff. cross sections elasct.bin: elastic scattering cross sections brems fin.bin: bremsstrahlung cross sections cohff.bin: atomic form factor tabulations gxsect.bin photon cross sections neuxsc-ind\_260.bin: low energy neutron multi-group cross sections nuclear.bin: nuclear masses, mass excesses, levels, and many other nuclear data for evaporation, pre-equilibrium, Fermi break up and photonuclear cross sections, gamma and beta databases fluodt.dat: Fluorescence data (photoelectric effect) e6r1nds3.fyi: jef2.fyi: Fission products (for neutrons with E<20MeV) jendl3.fyi: xnloan dat:

WARNING: Never mix files from different FLUKA distributions

#### **Available Documentation**

- fluka2008.manual ASCII version of the manual (easy to edit)
- FM.pdf current version of the FLUKA manual
- CERN-2005-10.pdf official reference for FLUKA
- or navigate the manual, online version (<u>http://www.fluka.org</u>)
- or (when using FLAIR) press F1 to get an interactive manual (which can be also called on prompt level by typing '*fm*')
- or (at a further stage) the FAQ available at: <u>http://www.fluka.org/fluka.php?id=faq</u>
- or (at a further stage) the archive of fluka-discuss: <u>http://www.fluka.org/MailingList.html</u>

### Input example

- FLUKA is driven by the user almost completely by means of an input file (.inp) which contains directives issued in the form of DATA CARDS
- The standard release provides a simple case to test the installation: example.inp (Production of particles in p-Be collisions with a 50 GeV/c proton beam.)
- A different example is used along this course, which will be varied in different ways for didactic reasons
- We will start with a minimum input file and after each lecture we will enhance our example with more and more functionality
- It is strongly recommended that for every exercise you create a subdirectory *i.e.*, ex1, ex2, ex3 where all the necessary input and output file will be stored
- For better clarity before starting a new exercise you will get the solution of the previous one, to be picked up at the course website: <u>http://www.cern.ch/fluka-course/nea2008</u>

## A Simple Example

| TITLE<br>FLUKA Course Exercise |             |            |            |           |                |                                                                                                    |     |
|--------------------------------|-------------|------------|------------|-----------|----------------|----------------------------------------------------------------------------------------------------|-----|
| *23456789 123456789 1          | 23456789 1  | 23456789   | 123456789  | 123456789 | 9 123456789 1  | 23456789                                                                                                    |     |
| DEFAULTS                       |             |            |            |           | <b>NEW-DEF</b> | A                                                                                                    |     |
| BEAM -3.5 -0                   | 0.082425    | -1.7       | 0.0        | 0.0       | 1.0PROTO       | N                                                                                                    |     |
| BEAMPOS 0.0                    | 0.0         | 0.1        | 0.0        | 0.0       | 0.0            |                                                                                                    |     |
| *23456789 123456789 1          | 23456789 1  | 23456789   | 123456789  | 123456789 | 9 123456789 1  | 23456789                                                                                                    |     |
| GEOBEGIN                       |             |            |            |           | COMBNA         | 1E                                                                                                    |     |
| 0 0 Cylindri                   | cal Target  |            |            |           |                | statements in the local division of the local division of the loca |     |
| SPH BLK 0.0 0.0 0.0 10         | 0000.       |            |            |           |                |                                                                                                    | 1Y  |
|                                | 1000 1000   | 1000 100   |            |           |                |                                                                                                    |     |
| * Lead target                  | 1000. 1000. | -1000. 100 | 0.         |           |                |                                                                                                    |     |
| RCC TARG 0.0 0.0 0.0 0.0       | 0.0 10. 5.  |            |            |           |                |                                                                                                    |     |
| END                            |             |            |            |           | Q /            | + hor                                                                                                    | . X |
| * Regions                      |             |            |            |           |                | Seam                                                                                                    | TAD |
| * Black Hole                   |             |            |            |           |                |                                                                                                    | GET |
| BLKHOLE 5 +BLK -VOI            | Geome       | etrv em    | bedded     | in the    |                |                                                                                                    |     |
|                                |             | and (up    |            |           |                |                                                                                                    |     |
| * Target                       |             | ard (use   | erur for s | simple    |                |                                                                                                    |     |
| TARGET 5 +TARG                 | proble      | ms)        |            |           |                |                                                                                                    |     |
| END                            |             |            |            |           |                |                                                                                                    |     |
| GEOEND                         |             |            |            |           |                |                                                                                                    |     |
| *23456789 123456789            | 123456789   | 9 1234567  | 89 1234567 | 89 123456 | 7              |                                                                                                    |     |
| ASSIGNMA BLCKHOLE BI           |             |            |            |           | X              |                                                                                                    |     |
| ASSIGNMA VACUUM                |             |            |            |           | X              |                                                                                                    |     |
| *                              | TARGET      |            |            |           |                |                                                                                                    |     |
| RANDOMIZ 1.0                   |             |            |            |           |                |                                                                                                    |     |
| START 10.0                     | 0.0         |            |            |           |                |                                                                                                    |     |
| STOP                           |             |            |            |           |                |                                                                                                    |     |

BLKHOLE

VAC

### Prepare the working space

- Do not run inside the \$FLUPRO directories, therefore:
- Go to your home directory and create a subdirectory named work:

cd

mkdir work

 Change to the work subdirectory and create a new one named: ex1

> cd work mkdir ex1 cd ex1

Get the source example file from the course website (copy all the ex1.inp file to your subdirectory: ~/work/ex1)

http://www.cern.ch/fluka-course/nea2008

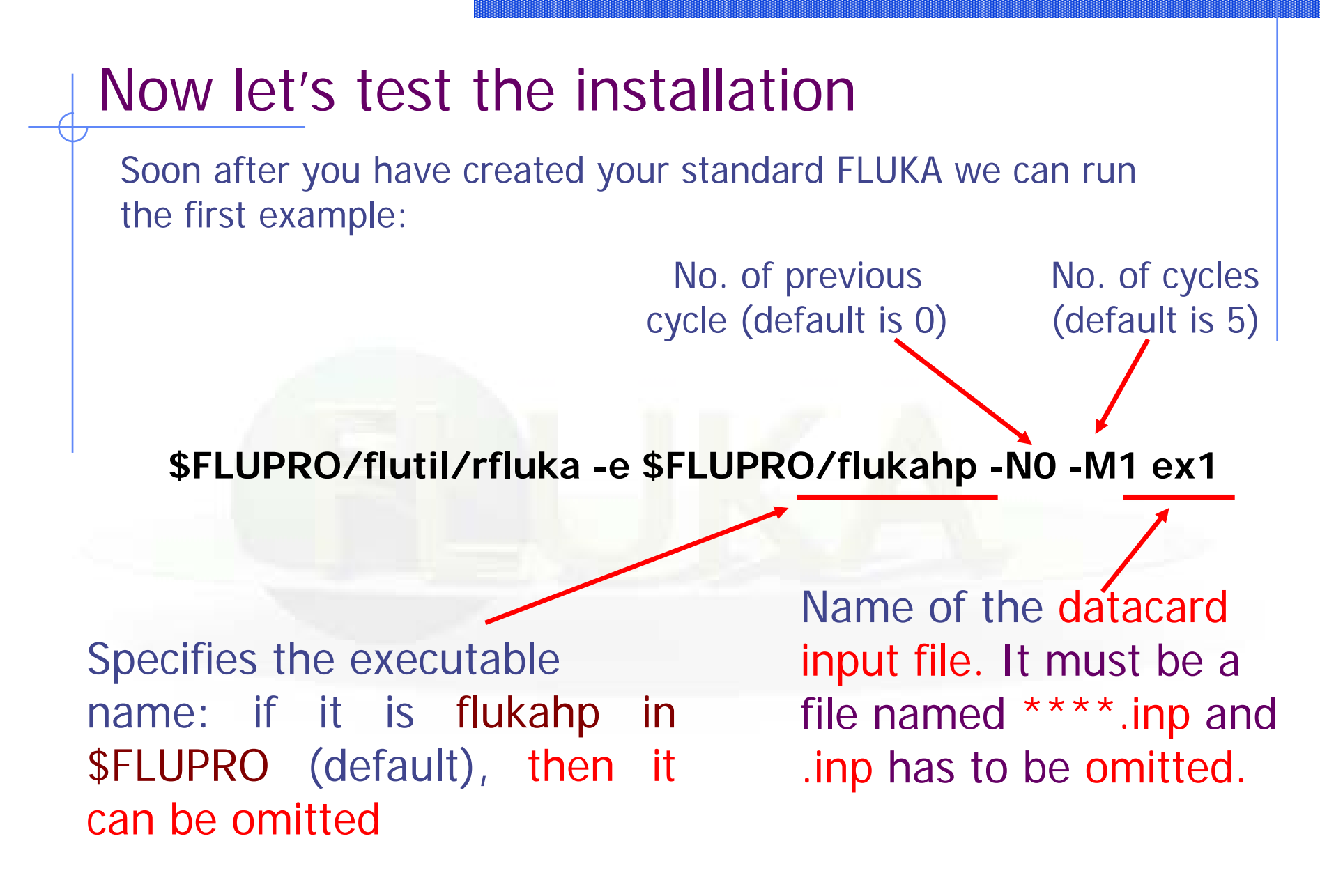

#### What rfluka does:

It creates a temporary subdirectory: **\$PWD/fluka\_nnn** (**\$PWD** means the current directory) where **nnnn** is the system process-id assigned to FLUKA. There all necessary assignments are defined and output files are written.

| elasct.bin  | $\rightarrow$ | \$FLUPRO/ elasct.bin                    |
|-------------|---------------|-----------------------------------------|
| fluodt.dat  | $\rightarrow$ | \$FLUPRO/ fluodt.dat                    |
| fort.1      | $\rightarrow$ | /ranex_1001                             |
| fort.11     | $\rightarrow$ | ex_1001.out                             |
| fort.12     | $\rightarrow$ | libec_thihecufealw_10t.pemf             |
| fort.15     | $\rightarrow$ | ex_1001.err                             |
| fort.16     | $\rightarrow$ | "geometry scratch"                      |
| fort.2      | $\rightarrow$ | ranex_1002                              |
| neuxsc.bin  | $\rightarrow$ | <pre>\$FLUPRO/ neuxsc-ind_260.bin</pre> |
| nuclear.bin | $\rightarrow$ | \$FLUPRO/ nuclear.bin                   |
| sigmapi.bin | $\rightarrow$ | \$FLUPRO/ sigmapi.bin                   |
| xnloan.dat  | $\rightarrow$ | \$FLUPRO/ xnloan.dat                    |

### At the end of the FLUKA run:

If everything is OK the temporary directory disappears and the relevant results are copied in the start directory:

Removing links

by default you have ex100n.log, ex100n.out, ex100n.err and ranex100m (seed for cycle m = n+1)

Removing temporary files

Saving output and random number seed

Saving additional files generated Moving fort.33 to /home/student/work/ex1001\_fort.33 Moving fort.47 to /home/student/work/ex1001\_fort.47 Moving fort.48 to /home/student/work/ex1001\_fort.48 Moving fort.49 to /home/student/work/ex1001\_fort.49 Moving fort.50 to /home/student/work/ex1001\_fort.50

Additional files resulting from the scoring required by the user

End of FLUKA run

### Checking FLUKA during the run

Look in the temporary directory: a) Initialization phase ends when the \*.err file is opened. b) Inside \*.err file and (at the end of \*.out file) the progress in the number of events is given in the line immediately following the one which starts by "NEXT SEEDS":

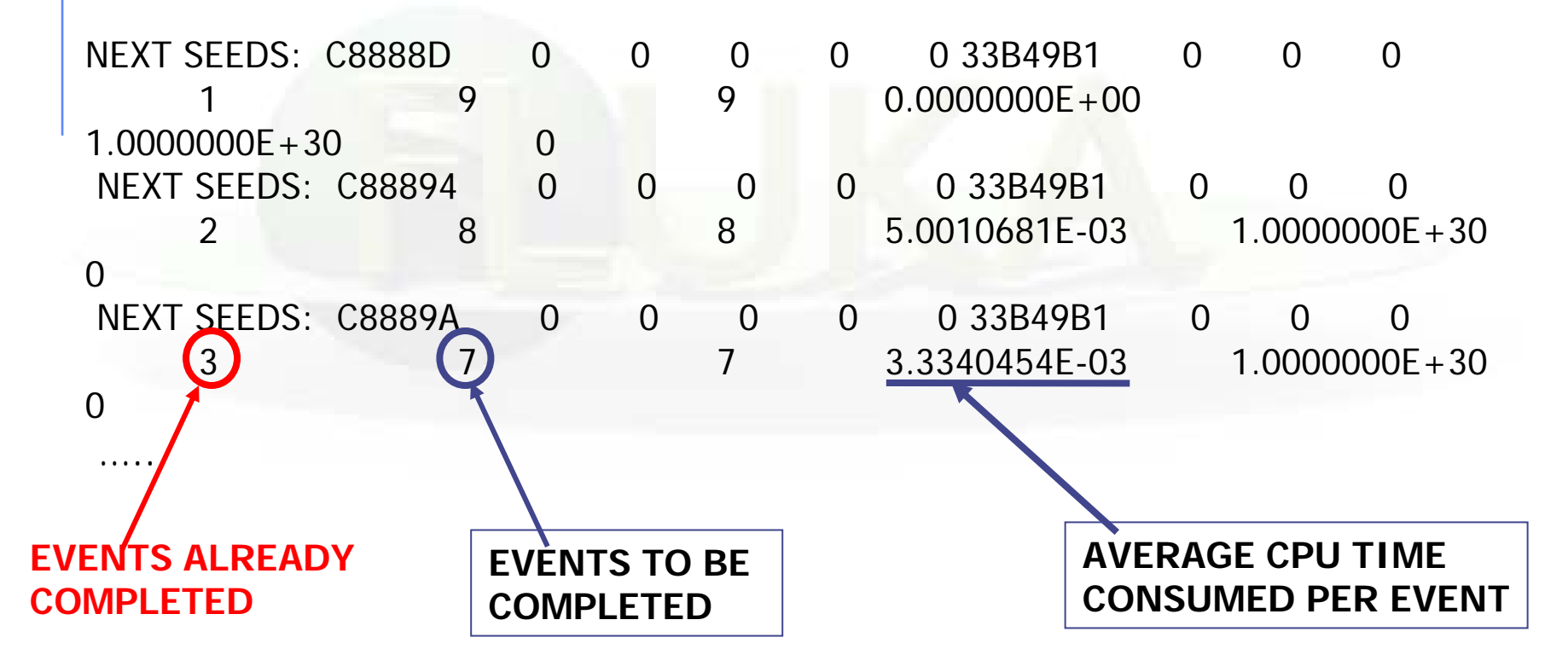

#### **Tips & Tricks**

#### How to make a "clean" stop of FLUKA run

- Here "clean" means performing CLOSE of all files and removing the temporary directory and files.
- In the temporary run (*fluka\_XXXX*) directory: touch fluka.stop
  To stop the present cycle
  - or touch <u>r</u>fluka.stop To stop this and all remaining cycles
- The clean stop will occur at the next CPU-time check, *i.e.*, at the same time when printing the random number calls : see START card instructions (5th parameter) for the frequency of these checks!!
- If the check is never performed it means that the program has entered an infinite loop (probably a fault in user code)